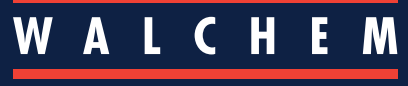

IWAKI America Inc.

### VTouch<sup>®</sup> | Snelstartgids

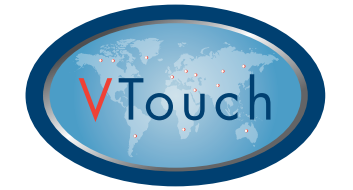

# **Snelstartgids VTouch®**

### Gebruikers met een Client-account

Deze gids is bedoeld om u snel op weg te helpen met de configuratieprocedure voor uw VTouch-account, zodat meteen aan de slag kunt en van overal ter wereld gegevens van de apparatuur en alarmmeldingen kunt bekijken en VT-Live-Connect<sup>®</sup> verbindingen met de apparatuur kunt maken.

# **VTouch Basisoverzicht**

VTouch-apparatuur stuurt informatie via het internet naar de VTouch-server – dit gebeurt op gezette tijden en telkens wanneer zich een alarmsituatie voordoet.

De door u gekochte VTouch-apparaten worden met hun unieke serienummer geregistreerd in uw VTouch-accountdomein.

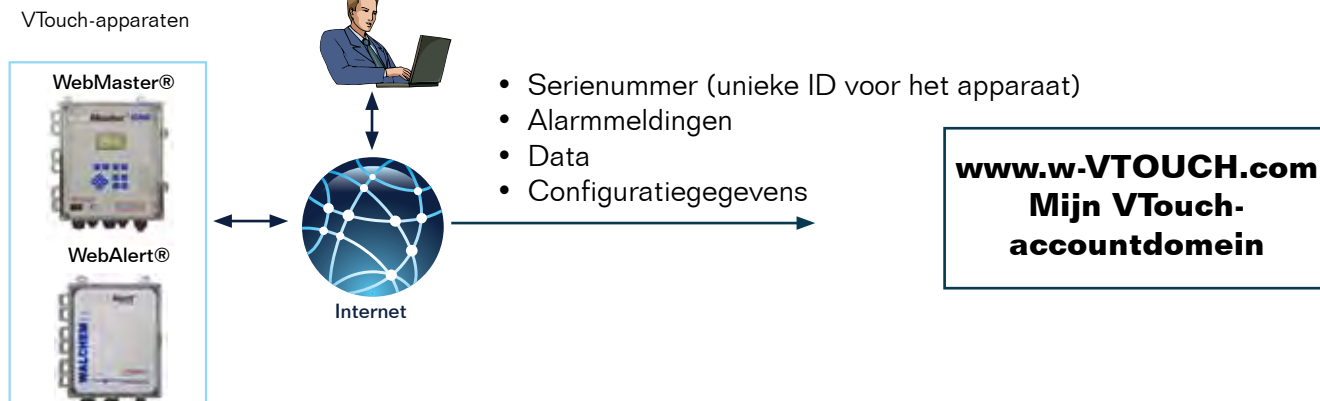

# VTouch configureren voor de weergave van data & alarmmeldingen en voor VT-LiveConnect<sup>®</sup>-verbindingen met apparaten

LOGIN – meld u aan bij de VTouch website: www.w-vtouch.com.

Typ uw gebruikersnaam en wachtwoord – die u hebt ontvangen bij de registratie van uw VTouch ondernemersaccount.

#### Hiërarchische relatie tussen de apparaten

Het hieronder getoonde menuscherm toont de algemene relatie tussen een VTouch-apparaat en uzelf als VTouchgebruiker met een Client-account. De apparaten in uw Client-account zijn geassocieerd met een specifieke "Facility", die een bepaalde relatie heeft met een specifieke "Customer".

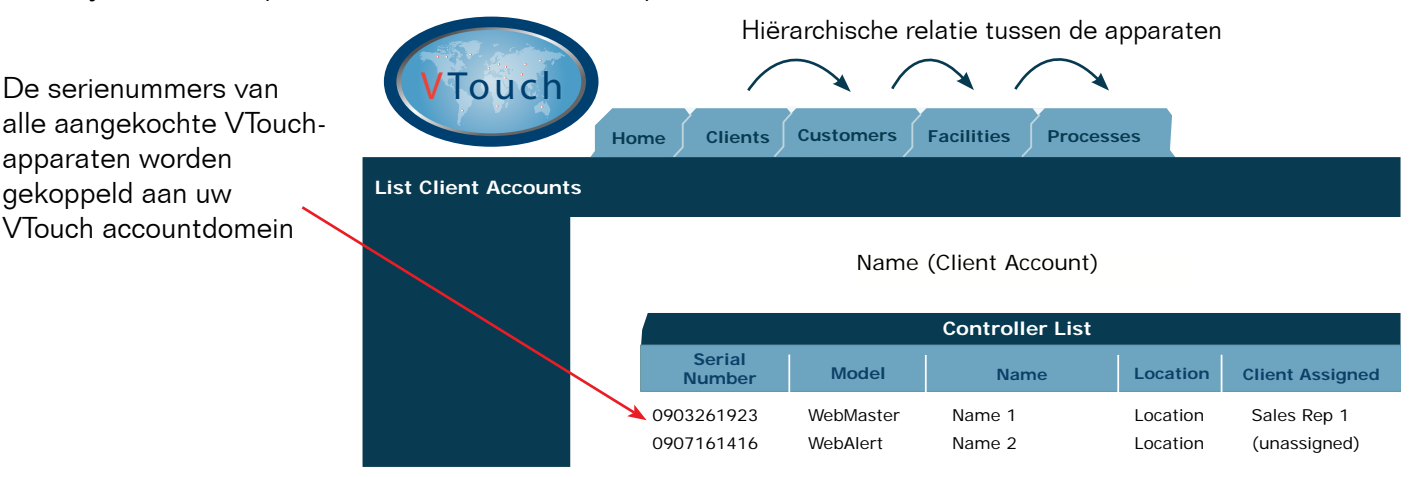

Om de VTouch-apparaten in uw VTouch-account weer te geven, moet u eerst een relatie voor de apparaten definiëren, volgens de instructies hierna.

#### Stap 1: Een relatie aanmaken

#### A Maak een nieuwe "Customer" aan

- 1. Meld u aan en selecteer daarna de tab "Customers".
- List Customers
  - Instruction Client (Client) Customer List Customer Address City State Zip Action Instruction Customer Add New Customer

2. Selecteer "Add New Customer"

(nieuwe Customer toevoegen).

 Voer de gegevens van de nieuwe "Customer" in. Klik op "Add" (toevoegen) en daarna op "Back" (terug).

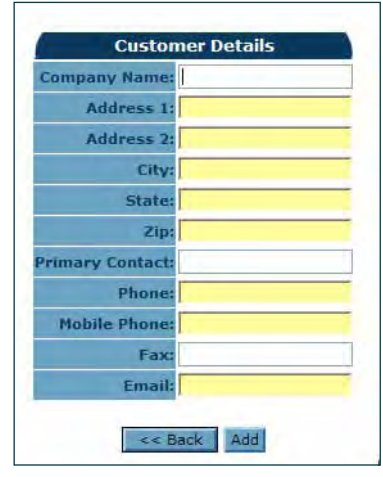

#### **B** Maak een nieuwe "Facility" aan onder de nieuwe "Customer"

09876 🔍 🍂 🎎 🌆

Maak een "Process" aan voor de nieuwe "Facility"

4. Sélectionnez la nouvelle société ajoutée à l'étape précédente.

Client LCustomer

С

**Customer List** 

Add New Customer

Address City State Zip Action

5. Selecteer "Add New Facility" (nieuwe Facility toevoegen)

**Facility List** 

There are no companies in your list

LFacility Address City State Zip Action

Add New Facility

6. Voer de gegevens van de nieuwe "Facility" in. Klik op "Add" en daarna op "Back".

| Company Name:    |   |
|------------------|---|
| Address 1:       |   |
| Address 2:       |   |
| City:            |   |
| State:           |   |
| Zip:             |   |
| Primary Contact: |   |
| Phone:           |   |
| Mobile Phone:    | P |
| Fax:             |   |
| Email:           |   |

7. Selecteer het pictogram Process-

New Client

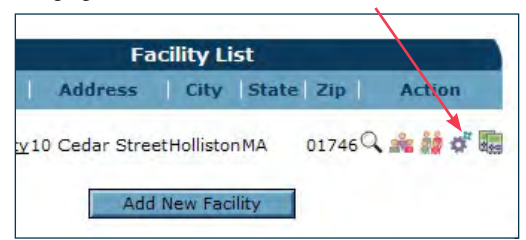

8. Selecteer "Add New Process" (nieuw Process toevoegen)

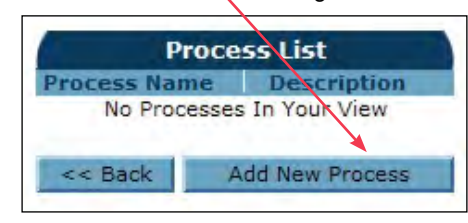

9. Voer de gegevens in voor het nieuwe "Process"

| Tocess Mame, Chilled Water |
|----------------------------|
| Description: Chilled Water |

KLAAR! U kunt nu terugkeren naar de tab "HOME".

#### Stap 2: Een apparaat toevoegen aan VTouch

In Stap 1 hebt u een specifieke hiërarchische relatie voor de apparaten aangemaakt. De volgende en laatste stap is het toewijzen van een specifiek apparaat aan deze nieuwe relatie. Dat gaat als volgt:

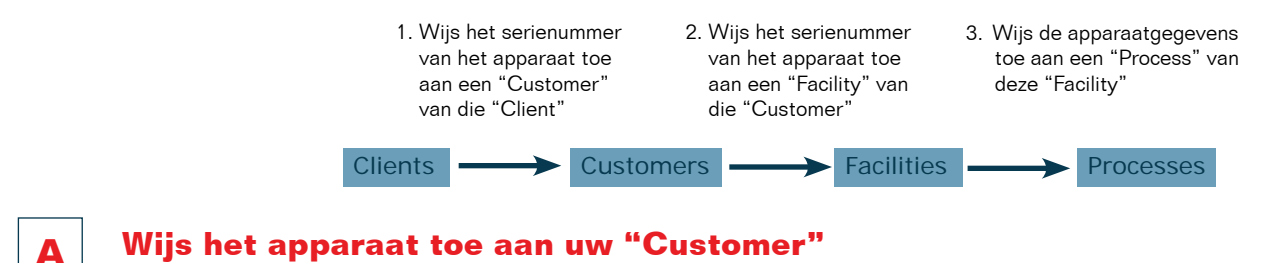

1. Selecteer de tab "Customers". Selecteer het pictogram voor Controller-toewijzing van de gewenste "Customer".

| Customers | Facilities | Processes  |        |                    |            |            |
|-----------|------------|------------|--------|--------------------|------------|------------|
|           |            |            | In     | struction (Client) | )          |            |
|           |            |            |        | Customer           | List       |            |
|           |            | Cu:<br>Ins | stomer | Address            | City State | Zip Action |

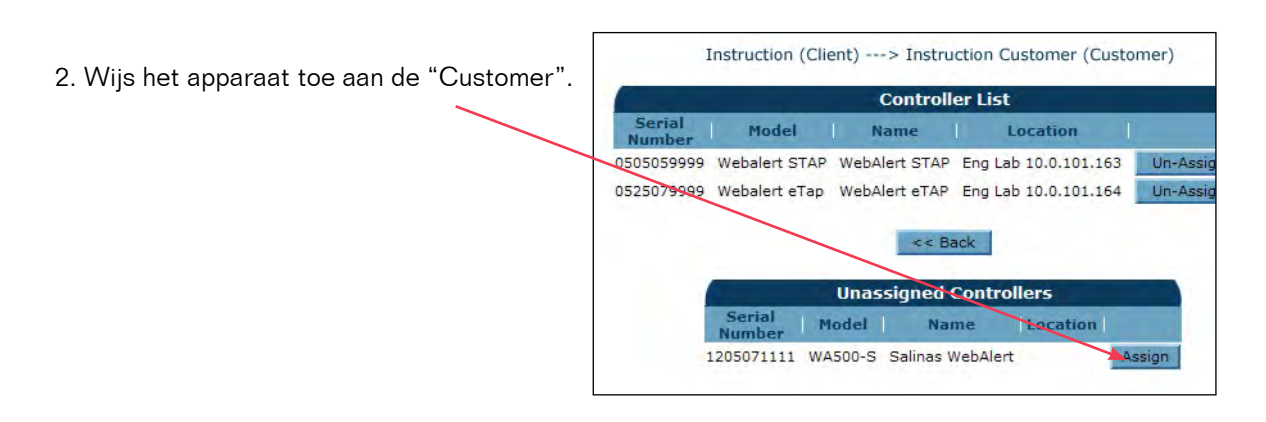

#### Wijs het apparaat toe aan een "Facility" van de "Customer"

3. Selecteer de tab "Facilities". Selecteer het pictogram voor Controller-toewijzing van de gewenste "Facility".

В

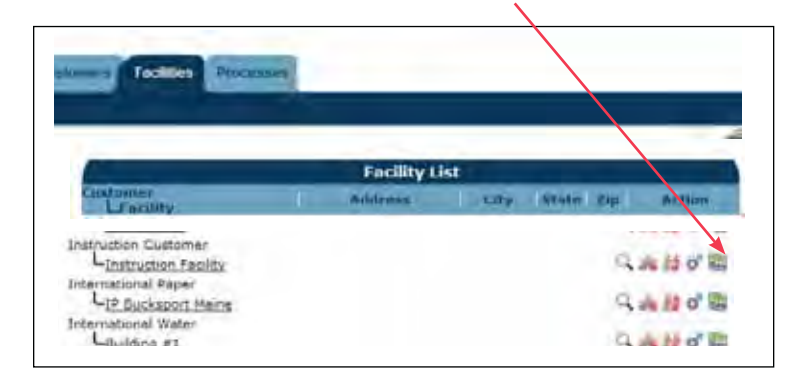

4. Wijs het apparaat toe aan de "Customer".

|                                         |               | Controll      | er List               |               |
|-----------------------------------------|---------------|---------------|-----------------------|---------------|
| Serial<br>Number                        | Model         | Name          | Location              |               |
| 505050000                               | Wahalart STAD | WebAlart STAR | Eng 1 ab 10 0 101 162 | Line American |
| 000000000000000000000000000000000000000 | Webalert STAP | WEDAIEIT STAF | chy cab 10.0.101105   | UN-Assign     |
|                                         | Webalent STAP | < Bi          | ack                   | Un-Assign     |

#### Wijs de apparaatgegevens toe aan een "Process"

- 5. Selecteer het pictogram voor Controller-onderhoud.
- 6. Wijs de controllergegevens toe aan een "Process". Klik op de knop "Update" (bijwerken).

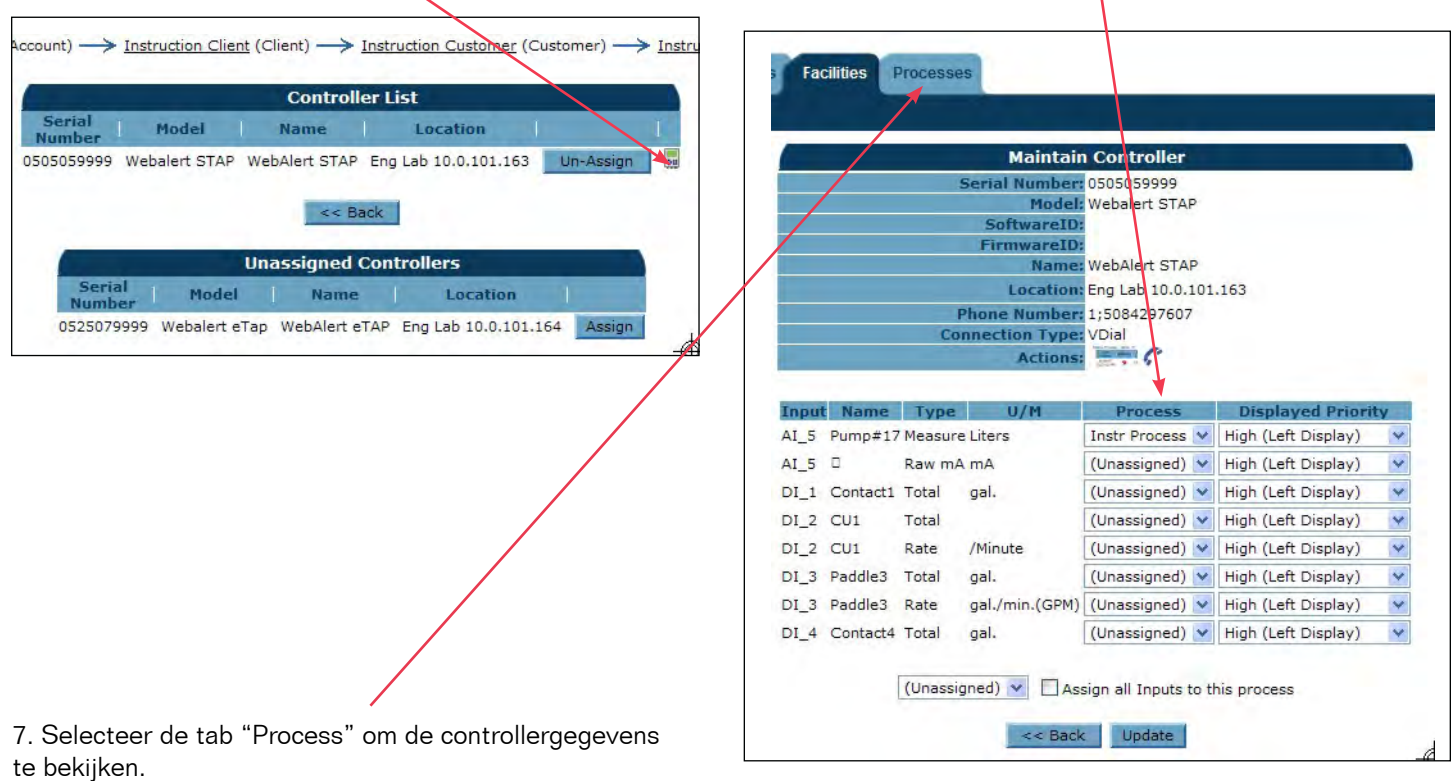

#### të bekijken.

С

| esses               |                                    |                                                       |                                    |                                    |                             |                                         |  |
|---------------------|------------------------------------|-------------------------------------------------------|------------------------------------|------------------------------------|-----------------------------|-----------------------------------------|--|
|                     | (System User)                      |                                                       |                                    |                                    |                             |                                         |  |
| ABC Industrial - Cl | ABC Industrial - Chiller Room      |                                                       |                                    |                                    |                             |                                         |  |
| Tower #1 (Process   | Tower #1 (Process Cooling)         |                                                       |                                    |                                    |                             |                                         |  |
| Actions             | : 🛛 🛪 📠 🕻                          |                                                       |                                    |                                    |                             |                                         |  |
| System Alarms       | Level D (I                         | Level D (DL D) Low Alarm (since 9/30/2011 1:23:09 PM) |                                    |                                    |                             |                                         |  |
| Readings as of      | 9/12/2012                          | 2 10:06:                                              | 54 AM                              |                                    |                             |                                         |  |
| Channel             |                                    | Readings                                              |                                    |                                    |                             | Alarms                                  |  |
| Level 1 (AI_1)      | Measure<br>695.31 gal.             |                                                       |                                    |                                    |                             | None.                                   |  |
| FlowMeter4 (AI_4)   | <b>Total</b><br>21515344.00<br>gal | Rate<br>69.78<br>gal/min                              | <b>Minimum</b><br>69.71<br>gal/min | <b>Maximum</b><br>70.06<br>gal/min | Average<br>69.82<br>gal/min | None.                                   |  |
| Contact1 (DI_A)     | Total<br>0.00 gal.                 |                                                       |                                    |                                    |                             | None.                                   |  |
| Flow Switch (DI_E)  | State<br>FSClosed                  |                                                       |                                    |                                    |                             | None.                                   |  |
| CLO2 1 (S_1)        | Measure<br>0.000 ppm               |                                                       |                                    |                                    |                             | None.                                   |  |
| HP 1000 (S_2)       | Measure<br>214 ppm                 |                                                       |                                    |                                    |                             | High Alarm (since 6/24/2011 9:08:39 AM) |  |
|                     |                                    |                                                       |                                    |                                    |                             |                                         |  |

Proficiat! U bent klaar! Klik op het pictogram VT-LiveConnect<sup>®</sup>

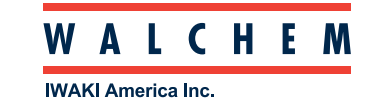